ขั้นตอนการรับสมัครโครงการธรรมศาสตร์ช้างเผือก/โครงการนักเรียนสามจังหวัดชายแดนภาคใต้ <u>สิ่งที่ผู้สมัครต้องเตรียม</u> 1.คอมพิวเตอร์ 2.อินเตอร์เน็ต 3.เครื่องปริ้นเตอร์ และเครื่องสแกน 5.เอกสารการสมัคร เพื่อสแกนรวมเป็น 1 ไฟล์ PDF ขนาดไม่เกิน 20 MB

# โรงเรียน

ขั้นตอนที่ 1 คัดเลือก ตรวจสอบ โรงเรียนพิจารณารับรองคุณสมบัติของนักเรียนครบถ้วน ตามที่กำหนดในประกาศการรับสมัครที่ www.tuadmissions.in.th

โดยส่งผู้สมัครได้ไม่เกินร้อยละ 5 ของนักเรียนม.6 แต่ไม่เกิน 10 คน

## <u>ขั้นตอนที่ 2</u> ออกหนังสือรับรอง

โรงเรียนทำหนังสือนำส่งรายชื่อ และจำนวนผู้สมัคร พร้อมรับรองคุณสมบัติ โดยผู้อำนวยการลงนามและ ประทับตราโรงเรียน และให้ผู้สมัครนำหนังสือรับรองปิด หน้าแบบฟอร์มใบสมัคร (คนละ 1 ชุด)

## <u>ขั้นตอนที่ 3</u> แจ้งผู้สมัคร

แจ้งให้ผู้สมัครดำเนินการสมัครด้วยตนเองตามขั้นตอน สมัครออนไลน์และดาวน์โหลดแบบฟอร์มใบสมัครที่ www.tuadmissions.in.th

การดำเนินการสมัครต้องดำเนินการภายใน วันที่ 6 – 20 กุมภาพันธ์ 2563 ผ่านระบบรับสมัครออนไลน์ เท่านั้น หากพ้นระยะวันเวลารับสมัครแล้ว จะไม่สามารถดำเนินการใดๆได้ ผู้สมัคร

# <u>ขั้นตอนที่ 1</u>

ตรวจสอบคุณสมบัติผู้สมัครจากประกาศ และดาวน์โหลดแบบฟอร์มใบสมัครที่ www.tuadmissions.in.th

#### <u>ขั้นตอนที่ 2</u>

 ถงทะเบียนใช้งานระบบ TCAS 63 ที่ student.mytcas.com
ถงทะเบียนการสมัคร tuadmissions ที่ www.tuadmissions.in.th

## <u>ขั้นตอนที่ 3</u>

กรอกข้อมูลลงแบบฟอร์มใบสมัคร พร้อมเอกสารการสมัครเพื่อสแกนเอกสาร ทั้งหมดโดยเรียงลำดับตามประกาศ อัปโหลดเข้าระบบ www.tuadmissions.in.th

> รูปแบบไฟล์ PDF 1 ไฟล์ ขนาดไม่เกิน 20 MB

## <u>ขั้นตอนที่ 4</u>

ตรวจสอบความถูกต้อง เช่น ข้อมูลส่วนตัว , ไฟล์ที่นำเข้าระบบ ,คณะ/สาขาที่เลือก <u>การสมัครเสร็จสิ้น</u>

ไม่เสียค่าใช้จ่ายในการสมัคร